## Installasjon av Arcgis Desktop for bruk uten tilknytning til UiB nett (typisk felt-arbeid) (Keyless – uten usb-dongle)

Tidligere har det vært vanlig å registrere en usb-dongle for denne type installasjoner. Denne veiledning viser hvordan en i stedet kan registrere en lisensfil ut fra maskinens **hostname** og **mac-adresse (Physical address).** IT-avdelingen gjør selve genereringen av lisensfilen (http://myesri.com/sitelicense/) men trenger hostname og mac-adresse fra brukers maskin på forhånd. Dette kan en finne ved å taste ipconfig /all i et kommandovindu (gå i startmenyen – run/kjør – skriv cmd – Her skriver en ipconfig /all)

```
_ 0 X
Administrator: C:\Windows\system32\cmd.exe
Microsoft Windows [Version 6.1.7600]
Copyright (c) 2009 Microsoft Corporation. All rights reserved.
C:\Users\trondg>ipconfig /all
Windows IP Configuration
     IT009057
                                                                                klient.uib.no
                                                                                Hybrid
                                                                                No
No
                                                                                klient.uib.no
                                                                                uib.no
                                                                                uib.no
Ethernet adapter Local Area Connection:
      Connection-specific DNS Suffix . : uib.no
      Description . . . . . . . . . . . . . . . . Intel(R) 82566DM-2 Gigabit Network Connec
tion
      Physical Address. . . . . . . . .
                                                                                00-21-5A-68-74-97

      Physical Address.
      : 00-21-5A-68-74-97

      DHCP Enabled.
      <td:>Yes

      Autoconfiguration Enabled
      : Yes

      IPv4 Address.
      : 129.177.11.152(Preferred)

      Subnet Mask
      : 255.255.255.0

      Lease Obtained.
      : 28. september 2010 08:20:07

      Lease Expires
      : 129.177.11.1

      DHCP Server
      : 129.177.30.50

      DNS Servers
      : 129.177.30.72

      Primary WINS Server
      : 129.177.14.38

      Secondary WINS Server
      : 129.177.14.40

     Primary WINS Server . . . . .
Secondary WINS Server . . . .
NetBIOS over Tcpip. . . . . .
                                                                            : 129
                                                                   - -
                                                                                Enabled
                                                                        -
C:\Users\trondg>_
```

NB: Det er viktig at vi får mac-adresse (Physical address) som står under "Ethernet adapter Local Area Connection:". På bærbare får en også opp fysisk adresse for trådløst (Wireless) nettverkskort.

I dette tilfelle er Hostname og mac-adresse IT009057 og 00-21-5A-68-74-97. Ut fra dette kan noen fra IT-avdelingen (UiB) generere en lisensfil som kan brukes under installasjonen av

arcgis desktop/workstation. NB: Denne veiledning forutsetter at en har - lisensfil tilgjengelig generert ut fra din maskin. - Installasjonsmedie (arcgis desktop/workstation 9.3) - Gyldig lisensgrunnlag UiB-bruker/UiB-relatert arbeid

- 1. Installasjon av programmet:
  - a. Shift + høyreklikk på installasjonsfilen på dvd-en
  - b. Velg run as administrator

| 퉬 Xtras            |                                 | 02.06.2008 18:42                     | File folder                        |              |
|--------------------|---------------------------------|--------------------------------------|------------------------------------|--------------|
| ✓ 93Conflict       | Detector                        | 27.09.2007 18:29                     | Application                        | 2 190 KB     |
| 93ConflictDetector |                                 | 23.04.2008 19:02<br>30.10.2003 22:42 | Text Document<br>Setup Information | 5 KB<br>1 KB |
|                    |                                 |                                      |                                    |              |
| 🥔 ESRI 👝           | 1_                              | 16.02.2004.21-41                     | Application                        | 2 133 KB     |
| ESRI               | Open                            | 8                                    | Configuration sett                 | 1 KB         |
| 🔁 quick 🖲          | Run as administrator            | в                                    | Adobe Acrobat D                    | 505 KB       |
| Readr              | Troubleshoot compatibility      | 6                                    | Text Document                      | 2 KB         |
|                    | 7-Zip                           |                                      |                                    |              |
|                    | Scan ESRI.exe for Viruses and S | opyware                              |                                    |              |
|                    | Send to                         | <b>F</b>                             |                                    |              |
|                    | Сору                            |                                      |                                    |              |
|                    | Create shortcut                 |                                      |                                    |              |
|                    | Properties                      |                                      |                                    |              |

| Ø ESRI                                                                                                    |          |
|----------------------------------------------------------------------------------------------------|----------|
| ArcGIS Desktop                                                                                                    | CArc GIS |
| <ul> <li>Uninstall Existing ArcGIS Software — required if upgrading an existing installation.</li> <li>Quick-Start Guide</li> </ul>                                                                                                    |          |
| ArcGIS Desktop 9.3                                                                                                    |          |
| <ul> <li>ArcGIS Desktop</li> <li>ArcGIS Crystal Reports Wizard</li> <li>ArcGIS Tutorial Data</li> <li>ArcGIS License Manager — REQUIRED FOR 9.3.</li> <li>ArcSDE for Microsoft SQL Server Express</li> <li>ArcReader for Windows</li> <li>ArcGIS Pre 9.3 GDB Direct Connect</li> <li>ArcGIS Desktop Installation Guide</li> </ul> |          |
| <ul> <li>ArcSDE for Microsoft SQL Server Express Installation Guide</li> </ul>                                                                                                    |          |
| ArcGIS Pre 9.3 GDB Direct Connect Installation Guide                                                                                                    |          |
| ArcGIS Desktop 9.3 Developer Resources                                                                                                    |          |
| ArcGIS VBA Resources for Developers                                                                                                    |          |
| ArcGIS Desktop SDK for the Microsoft .NET Framework                                                                                                    | A A      |
| ArcGIS Desktop SDK for Visual Basic 6                                                                                                    |          |
| ArcGIS Desktop SDK for Visual C++                                                                                                    | Vale Del |
| Help                                                                                                    | Exit     |

2. Klikk på Arcgis Desktop for å sette i gang installasjonen

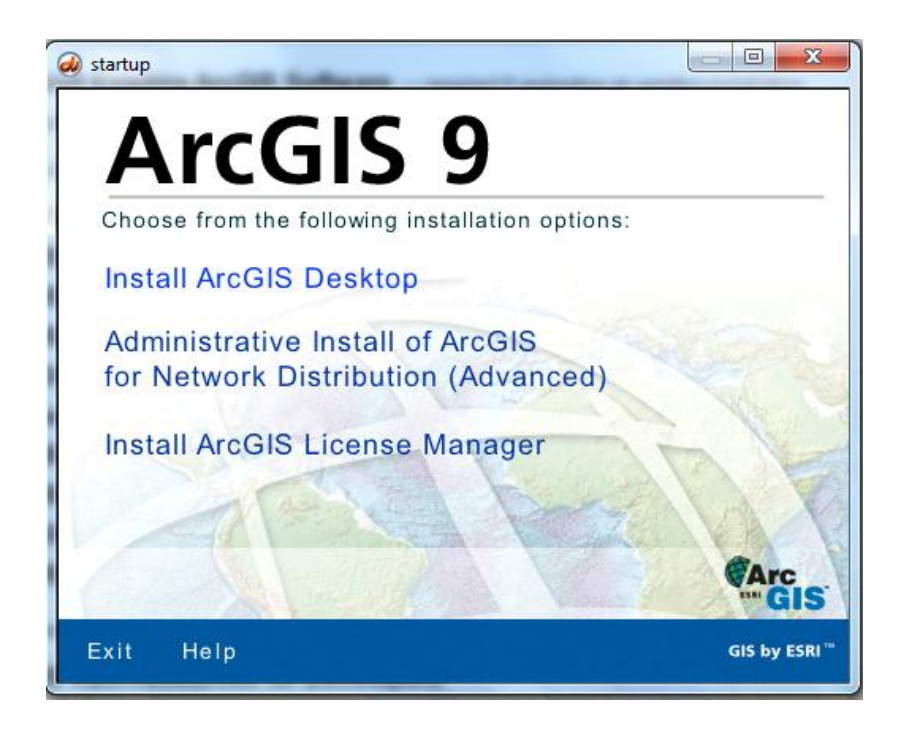

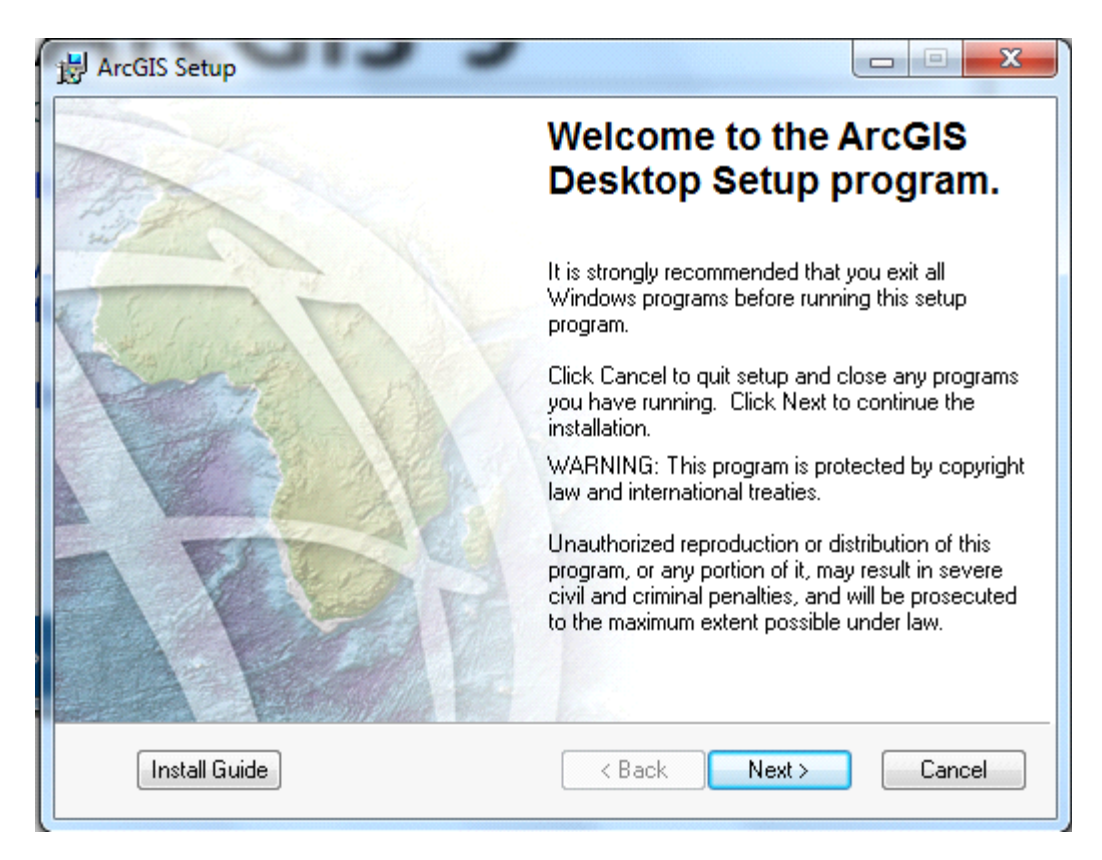

3. Videre skjermbilder viser forslag til installasjonsvalg:

|   | ArcGIS Setup                                                                                                    |
|---|----------------------------------------------------------------------------------------------------|
|   | License Agreement<br>You must agree with the license agreement (E204 and E300) below to proceed.                                                                                                    |
| [ | IMPORTANT-READ CAREFULLY                                                                                                    |
|   | UNLESS SUPERSEDED BY A SIGNED LICENSE AGREEMENT BETWEEN YOU AND<br>ESRI, ESRI IS WILLING TO LICENSE SOFTWARE, DATA, WEB SERVICES, OR<br>DOCUMENTATION TO YOU ONLY IF YOU ACCEPT ALL TERMS AND<br>CONDITIONS CONTAINED IN THIS LICENSE AGREEMENT. PLEASE READ THE<br>TERMS AND CONDITIONS CAREFULLY. SOFTWARE, DATA, OR<br>DOCUMENTATION WILL NOT BEGIN DOWNLOADING TO OR INSTALL ONTO<br>YOUR COMPUTER SYSTEM UNTIL YOU HAVE MANIFESTED YOUR ASSENT TO<br>THE TERMS AND CONDITIONS OF THE LICENSE AGREEMENT BY CLICKING "I<br>accept the License Agreement" BELOW. IF YOU DO NOT AGREE TO THE TERMS<br>AND CONDITIONS AS STATED, THEN ESRI IS UNWILLING TO LICENSE<br>SOFTWARE, DATA, WEB SERVICES, OR DOCUMENTATION TO YOU, AND YOU |
|   | <ul> <li>I accept the license agreement</li> <li>I do not accept the license agreement</li> </ul>                                                                                                    |
|   | View License Reset < Back Next > Cancel                                                                                                    |
|   |                                                                                                    |
| 1 | HrcGIS Setup                                                                                                    |
| 1 | ArcGIS Setup                                                                                                    |
|   | ArcGIS Setup License Manager A License Manager is required to use this software. Please select one of the following options to continue with the installation.    Browse for a License Manager on the network                                                                                                    |
| 1 | ArcGIS Setup  License Manager  A License Manager is required to use this software. Please select one of the following options to continue with the installation.   Browse for a License Manager on the network  Define the License Manager later (using the Desktop Administrator)                                                                                                    |
| 1 | ArCGIS Setup  License Manager  A License Manager is required to use this software. Please select one of the following options to continue with the installation.  Browse for a License Manager on the network  Define the License Manager later (using the Desktop Administrator)                                                                                                    |

| HrcGIS Setup                                                                     |                                                                                                    |
|----------------------------------------------------------------------------------|----------------------------------------------------------------------------------------------------|
| Select the default softw<br>applications. The softw<br>installing by using the A | are product type to run your ArcGIS<br>are product type can be changed after<br>cGIS Desktop Administrator.                                                                               |
| ⊘ ArcView                                                                        | Includes ArcMap, ArcCatalog, and ArcToolbox. Provides advanced<br>mapping and analysis plus shapefile and simple personal<br>Geodatabase editing. Requires an ArcView keycode.            |
| ⊘ ArcEditor                                                                      | Includes all ArcView capabilities plus schema management and<br>advanced Geodatabase editing. Requires an ArcEditor keycode.                                                              |
| ArcInfo                                                                          | Includes all ArcEditor capabilities. Full geoprocessing and data<br>conversion in ArcToolbox is available by installing or accessing<br>ArcInfo Workstation. Requires an ArcInfo keycode. |
|                                                                                  | K K K K K K K K K K K K K K K K K K K                                                                                                    |
| Jul                                                                              |                                                                                                    |

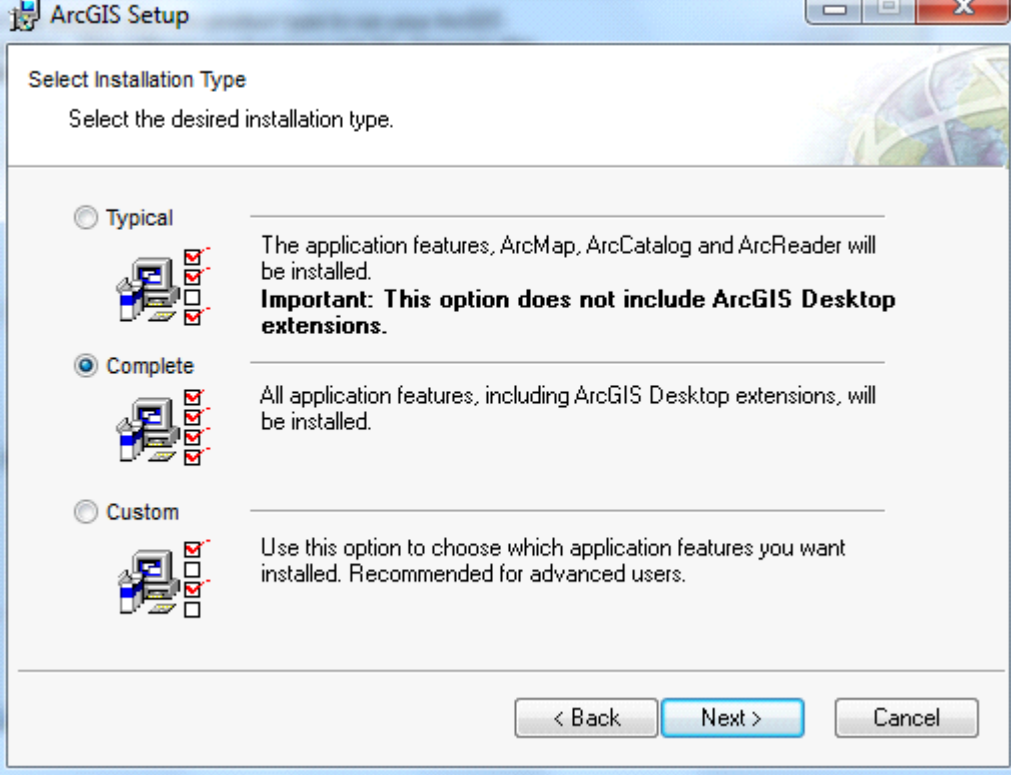

Velger bevisst å legge installasjon på D:\ for å unngå eventuelle problemer med rettigheter på c:\

| tination Folder                                                                                                    |                                                                                                    |              |
|----------------------------------------------------------------------------------------------------|----------------------------------------------------------------------------------------------------|--------------|
| Select a folder where the application will be                                                                                                    | installed.                                                                                                    | 15           |
| The Setup will install the files for ArcGIS D                                                                                                    | esktop in the following folder.                                                                                                    |              |
| To install into a different folder, click Brow                                                                                                    | use and select another folder.                                                                                                    |              |
| Destination Folder                                                                                                    |                                                                                                    |              |
| D:\Program Files (x86)\ArcGIS\                                                                                                    | B                                                                                                    | owse         |
| Help                                                                                                    | Park Nasta                                                                                                    |              |
| actic Catura                                                                                                    |                                                                                                    |              |
| cGIS Setup                                                                                                    |                                                                                                    | X            |
| cGIS Setup<br>on Destination Folder<br>Select a folder where Python will be installed.                                                                                                    |                                                                                                    | X Canc       |
| cGIS Setup<br>on Destination Folder<br>Select a folder where Python will be installed.<br>Python 2.5.1 and Numerical Python (numpy) 1<br>Geoprocessing tools. It is recommended that I<br>setup.                                                                                                    | .0.3 are required to support certain cor<br>they be installed by the ArcGIS Deskto                                                                                                    | e p          |
| cGIS Setup<br>on Destination Folder<br>Select a folder where Python will be installed.<br>Python 2.5.1 and Numerical Python (numpy) 1<br>Geoprocessing tools. It is recommended that I<br>setup.<br>The setup will install Python 2.5.1 and Numeric<br>folder. To install into a different folder, click Br                                                                                                    | .0.3 are required to support certain cor<br>they be installed by the ArcGIS Deskto<br>cal Python (numpy) 1.0.3 in the followir<br>rowse and select another folder.                                                                                              | e<br>p       |
| rcGIS Setup<br>on Destination Folder<br>Select a folder where Python will be installed.<br>Python 2.5.1 and Numerical Python (numpy) 1<br>Geoprocessing tools. It is recommended that I<br>setup.<br>The setup will install Python 2.5.1 and Numeric<br>folder. To install into a different folder, click Br                                                                                                    | .0.3 are required to support certain cor<br>they be installed by the ArcGIS Deskto<br>cal Python (numpy) 1.0.3 in the followir<br>rowse and select another folder.                                                                                              | e p          |
| cGIS Setup<br>on Destination Folder<br>Select a folder where Python will be installed.<br>Python 2.5.1 and Numerical Python (numpy) 1<br>Geoprocessing tools. It is recommended that t<br>setup.<br>The setup will install Python 2.5.1 and Numeric<br>folder. To install into a different folder, click Br<br>Python Folder<br>D:\Python25\                                                                                                    | .0.3 are required to support certain cor<br>they be installed by the ArcGIS Deskto<br>cal Python (numpy) 1.0.3 in the followir<br>rowse and select another folder.<br>Browse                                                                                    | e<br>p<br>ng |
| cGIS Setup<br>on Destination Folder<br>Select a folder where Python will be installed.<br>Python 2.5.1 and Numerical Python (numpy) 1<br>Geoprocessing tools. It is recommended that I<br>setup.<br>The setup will install Python 2.5.1 and Numeric<br>folder. To install into a different folder, click Br<br>Python Folder<br>D:\Python25\<br>The Python 2.5.1 installation directory should r<br>Numerical Python (numpy) 1.0.3 will need 51 N | .0.3 are required to support certain cor<br>they be installed by the ArcGIS Deskto<br>cal Python (numpy) 1.0.3 in the followir<br>rowse and select another folder.<br>Browse<br>hot contain spaces. Python 2.5.1 and<br>4B of additional disk space to install. | e<br>p       |

| 岗 ArcGIS Setup                                                                               |          |
|----------------------------------------------------------------------------------------------|----------|
| Ready to Install the Application                                                             |          |
| Click Next to begin installation.                                                            | 1 Fr     |
| Click the Back button to reenter the installation information or click Cancel<br>the wizard. | to exit  |
| ArcGIS Desktop features will be installed to D:\Program Files (x86)\ArcGIS'                  | <b>N</b> |
| Python 2.5.1 and Numerical Python (numpy) 1.0.3 will be installed to D:\Python25\            |          |
|                                                                                              |          |
|                                                                                              |          |
|                                                                                              |          |
| Help < Back Next >                                                                           | Cancel   |

| H ArcGIS Setup                                                                                                |        |
|----------------------------------------------------------------------------------------------------|--------|
| Updating System<br>The features you selected are currently being installed.                                   |        |
| Copying new files<br>File: ESRI.ArcGIS.SystemUI.dll<br>Directory:<br>Size: 32768<br>Time remaining: 3 minutes |        |
|                                                                                                    | Cancel |

Når programmet er installert gjenstår det å få orden på lisensen.

4. Dersom IT-avdelingen har fått generert lisensfil ut fra maskinens mac-adresse og hostname, vil en mest sannsynlig ha fått en e-post der lisensfilen er vedlagt. Lisensfilen lagrer en på et sted der en vet at en finner den igjen senere.

| Fra:                                                                                               | KeyCodes [keycodes@esri.com]                                 |  |
|----------------------------------------------------------------------------------------------------|--------------------------------------------------------------|--|
| Til:                                                                                               | Trond Gravvold                                               |  |
| Kopi:                                                                                              |                                                              |  |
| Emne:                                                                                              | 9.x ESRI license file for 00215a687497/UNIVERSITETE I BERGEN |  |
| Vedlegg:                                                                                           | 00215a687497 v9.efl9(3kB)                                    |  |
| Environmental Systems 1<br>Fax: (909) 307-3082<br>Telephone: (888) 377-4<br>E-Mail: keycodes@esri. | Research Institute, Inc. (ESRI)<br>575<br>com                |  |
| Date Sent: 09/28/2010                                                                              |                                                              |  |

5. For å bruke lisensfilen må en installere en nyere utgave av License Manager for bruk av installasjon av arcgis uten bruk av dongle. Denne har navn LMSetupKeyless.EXE og kan lastes ned fra:

http://resources.arcgis.com/content/patches-and-service-packs?fa=viewPatch&PID=43&MetaID=1394

eller

https://tjinfo.uib.no/program (for de med brukerkonto ved Universitetet i Bergen.)

- 6. Når LMSetupKeyless.exe er lastet ned må en kjøre den som administrator:
  - a. Shift + høyreklikk på LMSetupKeyless.EXE
  - b. Velg run as administrator

| 🗐 LMSetupKeyle |   |                       | 20.00.2010.10.24 | Ameliantina |
|----------------|---|-----------------------|------------------|-------------|
|                |   | Open                  |                  |             |
|                | 0 | Run as administrator  |                  |             |
|                |   | Run as different user |                  |             |

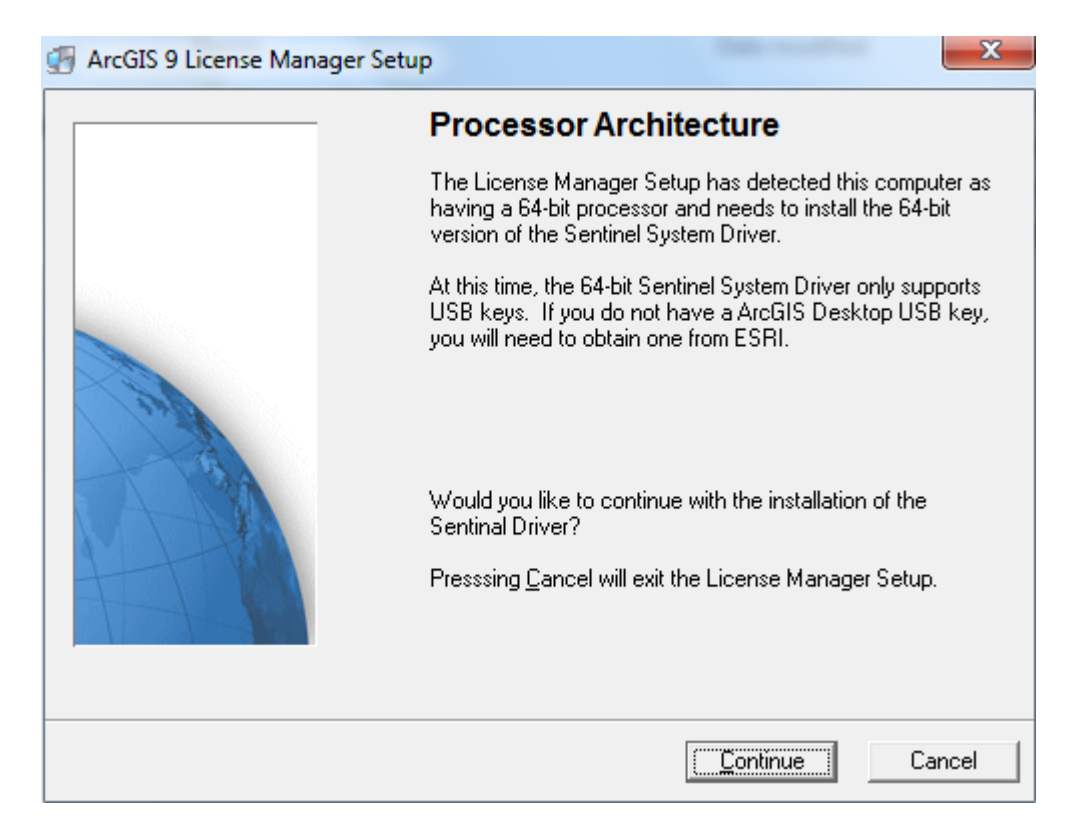

- 7. En får en advarsel om at 64-bit OS bare støtter bruk av usb-dongler. Erfaringsmessig har det gått greit å ignorere denne meldingen.
- 8. Når en trykker Continue får en beskjed om å importere lisens-filen (som en skal ha mottatt på mail). Se neste side

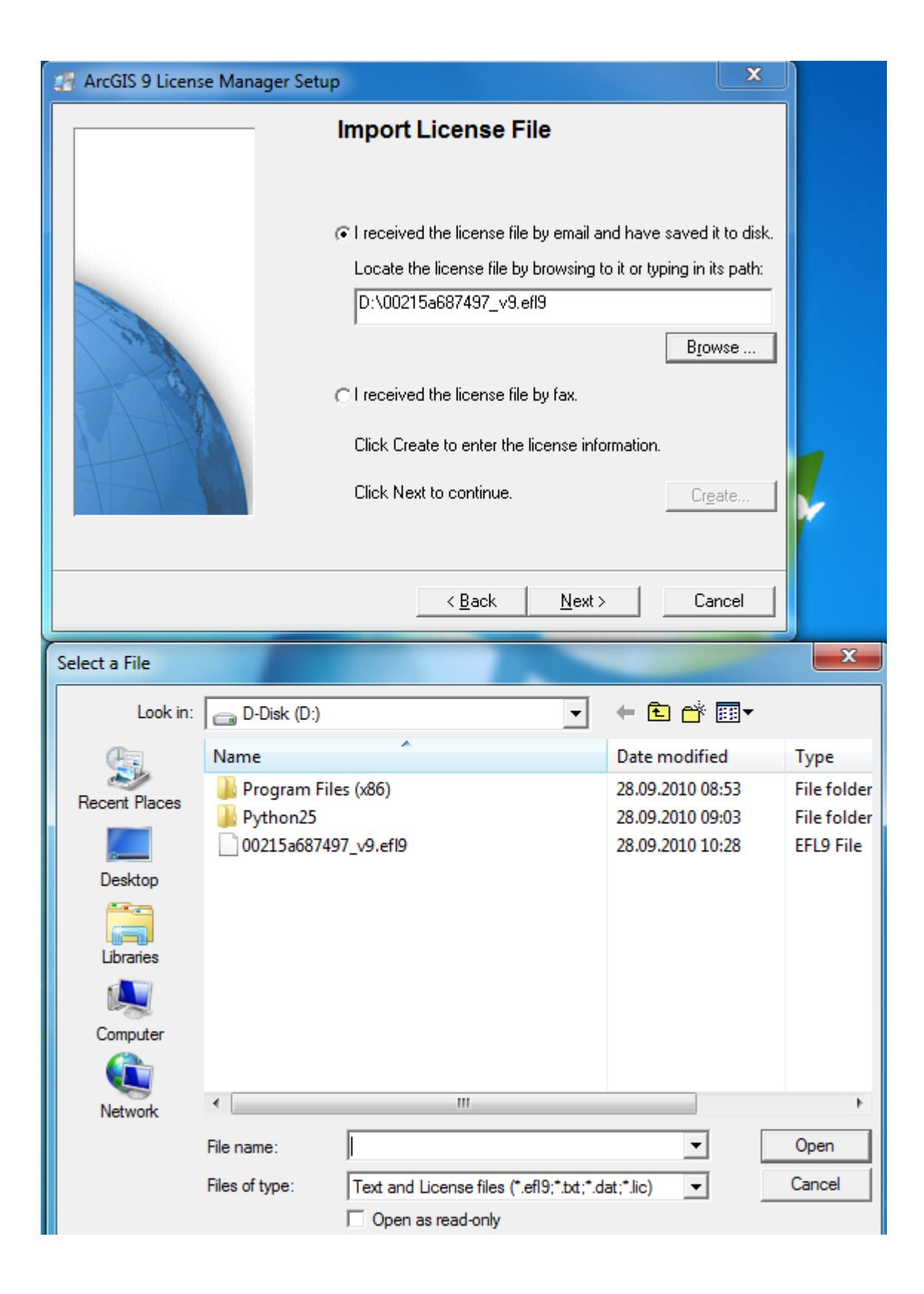

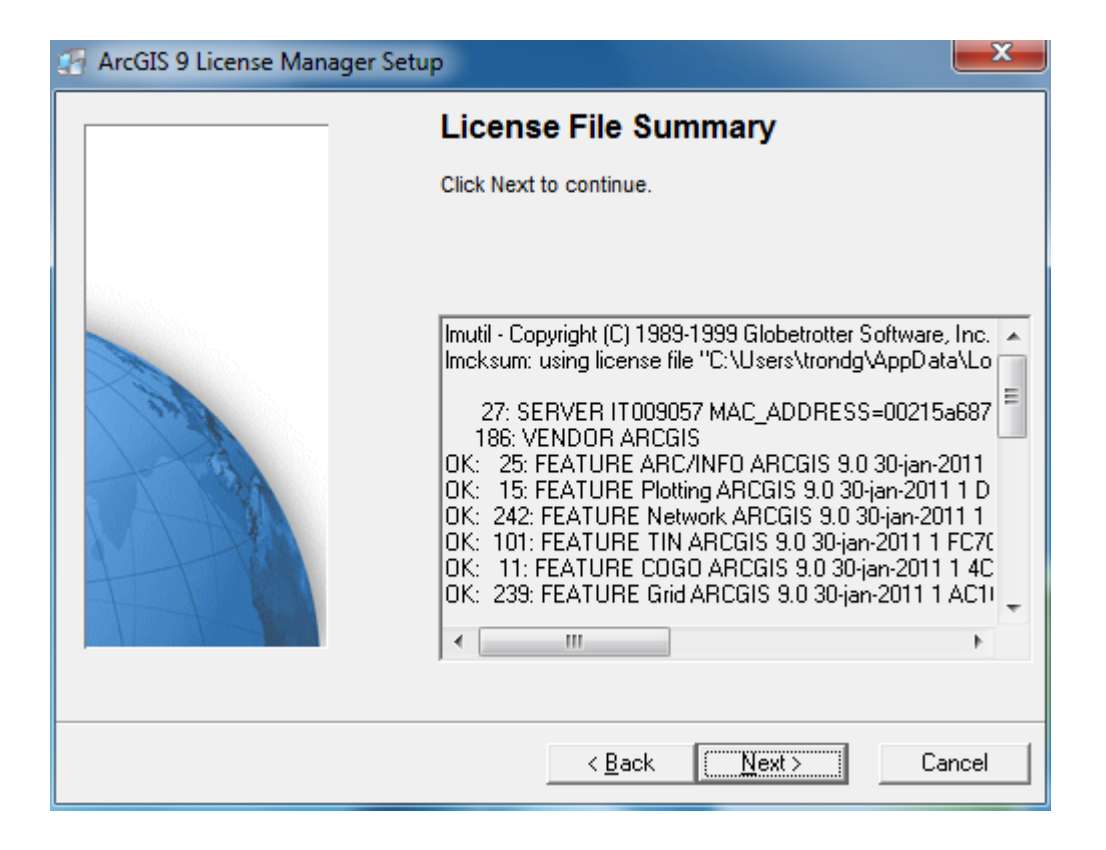

| ArcGIS 9 License Manager | r Setup                                                                                                    |
|--------------------------|----------------------------------------------------------------------------------------------------|
|                          | Installation Summary                                                                                                    |
|                          | If you want to review or change any selection, click Back. If<br>you are satisfied with the selections, click Install to begin the<br>installation. |
|                          | [Installation Option]<br>Install the ArcGIS 9 License Manager Software.                                                                             |
|                          | [Installation Folder]<br>License Manager: C:\PROGRA~2\ESRI\License\arcgi:                                                                           |
|                          | [Program Folder]<br>License Manager: ArcGIS\License Manager (9.x)                                                                                   |
|                          | [Processor Architecture]<br>64-bit processor                                                                                                    |
|                          | * + + +                                                                                                    |
|                          |                                                                                                    |
|                          | < <u>B</u> ack <u>Install</u> Cancel                                                                                                    |

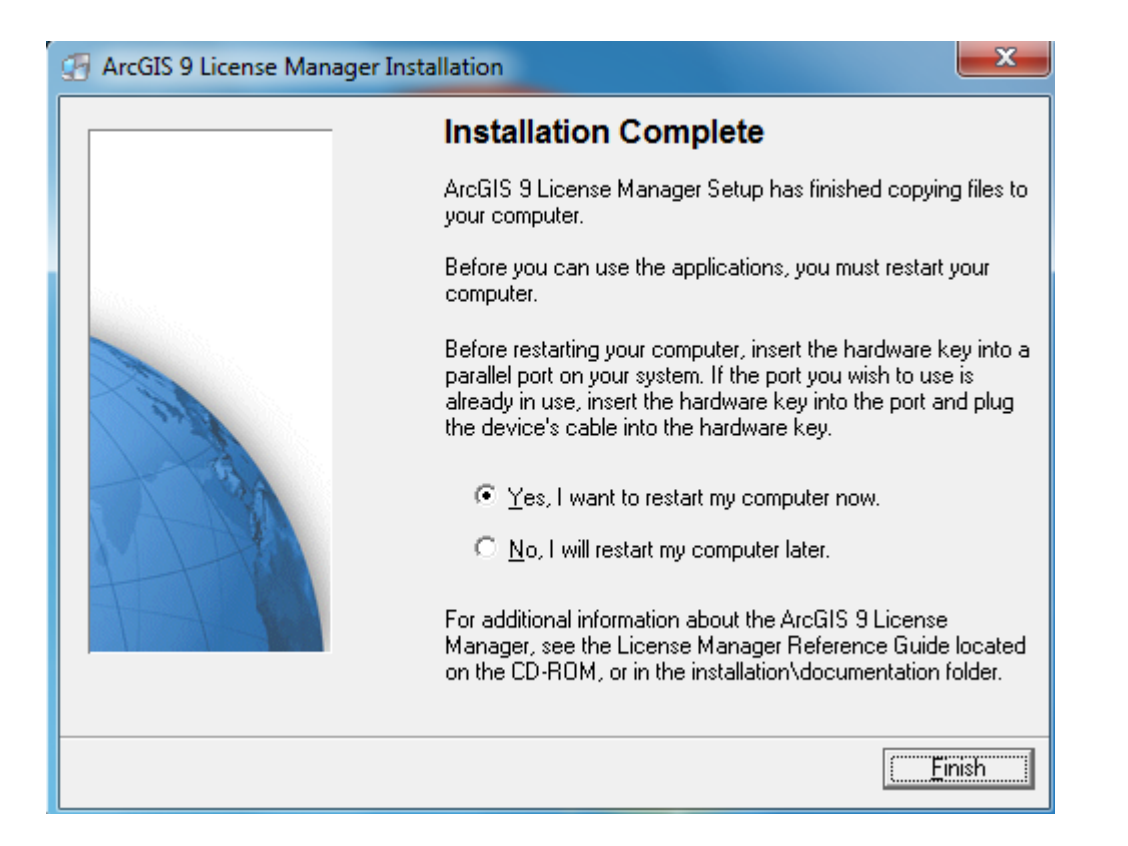

9. Når maskin er restartet skal en starte programmet "Desktop Administrator"

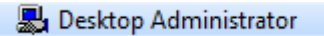

10. Trykk change – skriv inn Hostname (navnet på maskinen din som ble oppgitt for registrering av lisensfil.)

| 🛃 ArcGIS Desktop Administrator                                                                                        | ×                                                                                                    |
|----------------------------------------------------------------------------------------------------|----------------------------------------------------------------------------------------------------|
| ArcGIS Desktop (IT009057)<br>Software Product<br>Carlos Manager<br>Register Single Use and Extensions<br>Availability | License Manager (for floating software products): IT009057 Change                                                     |
| Change Licen<br>License Mar<br>Browse t<br>network<br>Manager                                                         | se Manager  hager  ior a License Manager on the or enter one or more License s separated by ";".  57 Browse OK Cancel |
| Help                                                                                                    | OK Cancel Apply                                                                                                    |

Nå skal Arcgis Desktop og lisens være ferdig installert. Programmet skal nå kunne fungere uten å være tilkoblet internett. Lisenskoder må fornyes før 31.01. neste år. Kontakt da IT-avdelingen via bs.uib.no (evt 555 84700) når det begynner å nærme seg (rett over nyttår).

## Arcgis workstation

1. Når lisens lisens manager (LMSetupKeyless.EXE) er installert og lisensfil registrert så er installasjonen av arcgis workstation mer og mindre rett frem.

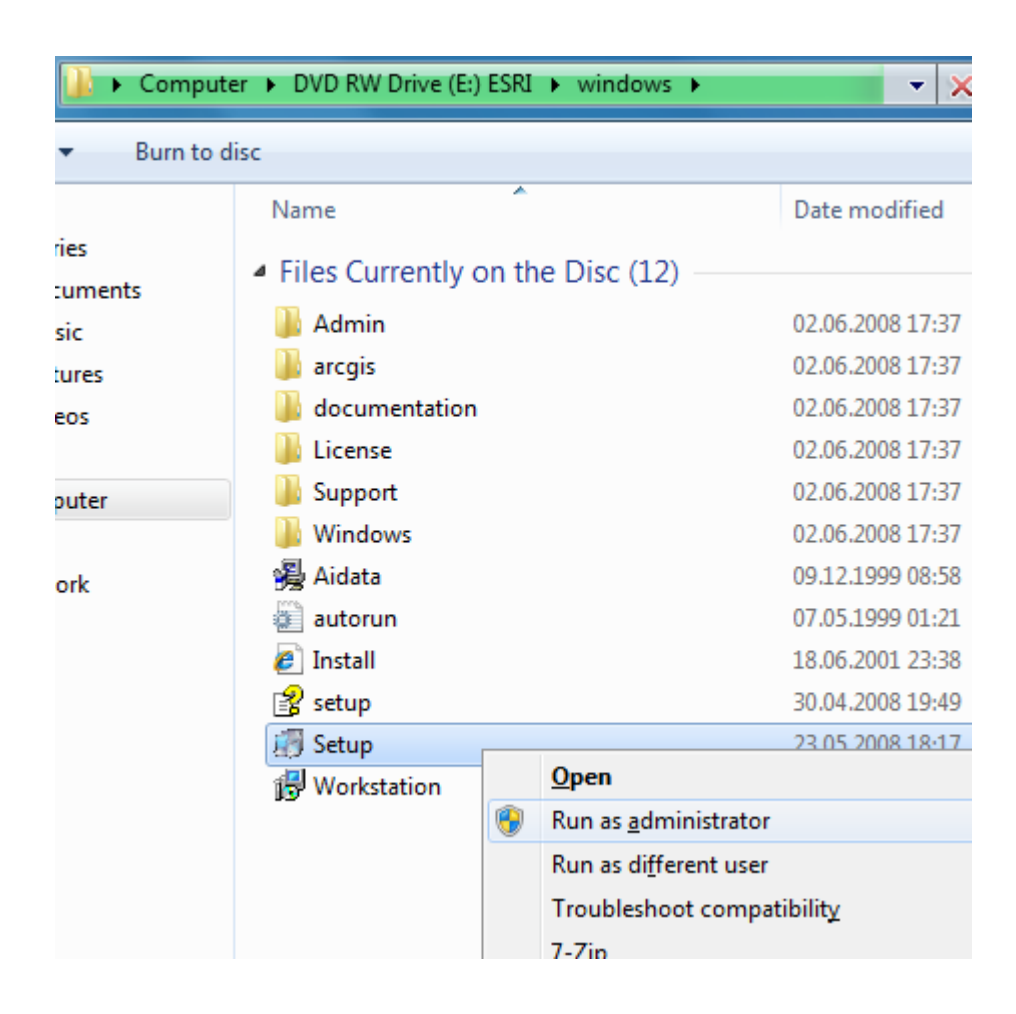

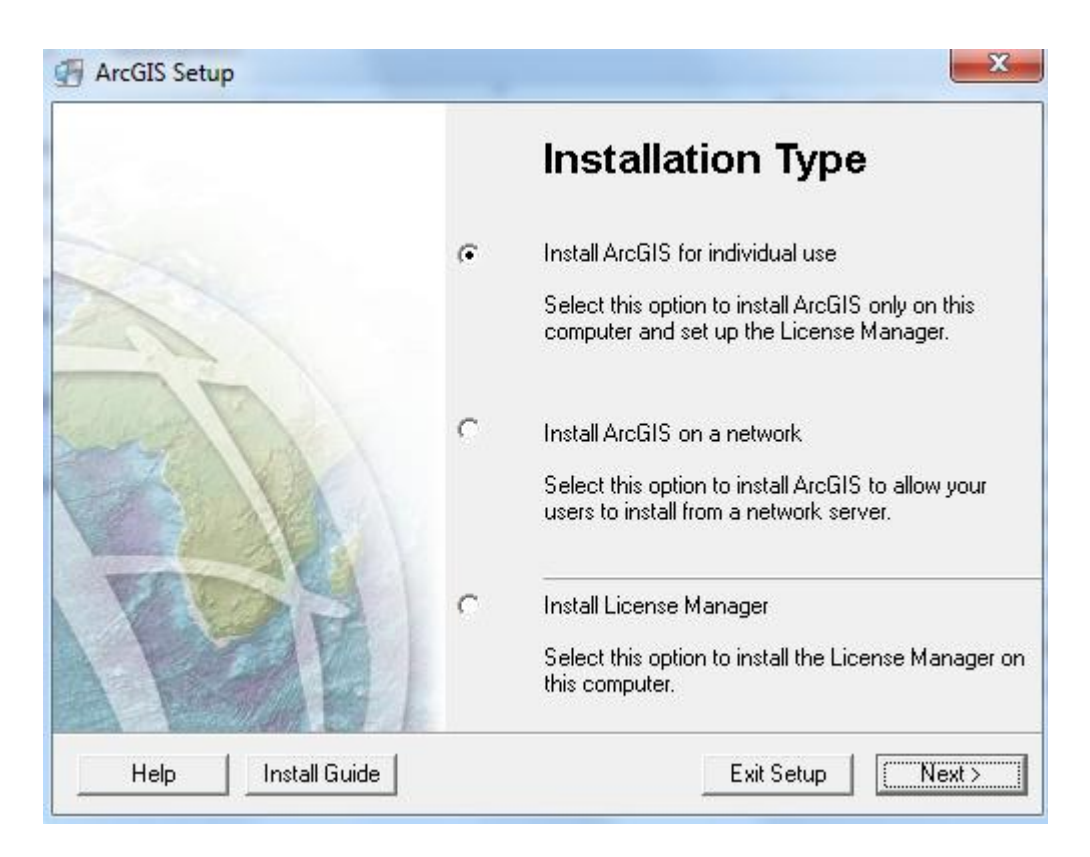

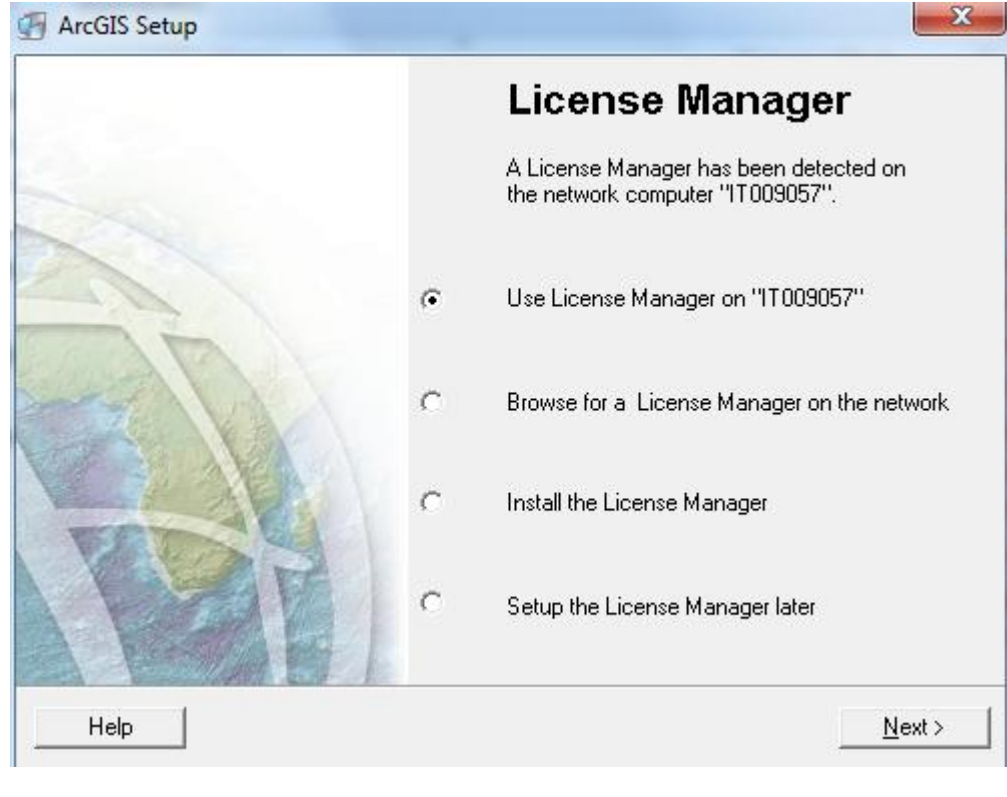

| B ArcInfo Workstation Setup                                       |                                                                                                    |
|-------------------------------------------------------------------|----------------------------------------------------------------------------------------------------|
| -2-                                                               | Welcome to the ArcInfo<br>Workstation Setup                                                                                                    |
| 100                                                               | It is strongly recommended that you exit all<br>Windows programs before running this Setup<br>Program.                                                                                                    |
| - BA                                                              | Click Cancel to quit Setup and close any<br>programs you have running. Click Next to<br>continue with the Setup program .                                                                                        |
|                                                                   | WARNING: This program is protected by<br>copyright law and international treaties.                                                                                                    |
|                                                                   | Unauthorized reproduction or distribution of this<br>program, or any portion of it, may result in severe<br>civil and criminal penalties, and will be<br>prosecuted to the maximum extent possible under<br>law. |
| Install Guide                                                     | < Back Next > Cancel                                                                                                    |
| 詞 ArcGIS ArcInfo Workstation Setup                                |                                                                                                    |
| License Agreement<br>You must agree with the license agreement (E | 204 and E300) below to proceed.                                                                                                    |
| IMPORTANT-REA                                                     | AD CAREFULLY                                                                                                    |

| UNLESS SUPERSEDED BY A SIGNED LICENSE AGREEMENT BETWEEN YOU AND<br>ESRI, ESRI IS WILLING TO LICENSE SOFTWARE, DATA, WEB SERVICES, OR<br>DOCUMENTATION TO YOU ONLY IF YOU ACCEPT ALL TERMS AND<br>CONDITIONS CONTAINED IN THIS LICENSE AGREEMENT. PLEASE READ THE<br>TERMS AND CONDITIONS CAREFULLY. SOFTWARE, DATA, OR<br>DOCUMENTATION WILL NOT BEGIN DOWNLOADING TO OR INSTALL ONTO<br>YOUR COMPUTER SYSTEM UNTIL YOU HAVE MANIFESTED YOUR ASSENT TO<br>THE TERMS AND CONDITIONS OF THE LICENSE AGREEMENT BY CLICKING "I<br>accept the License Agreement" BELOW. IF YOU DO NOT AGREE TO THE TERMS<br>AND CONDITIONS AS STATED, THEN ESRI IS UNWILLING TO LICENSE<br>SOFTWARE, DATA, WEB SERVICES, OR DOCUMENTATION TO YOU, AND YOU | • |
|----------------------------------------------------------------------------------------------------|---|
| <ul> <li>I accept the License Agreement</li> <li>I do not accept the License Agreement</li> </ul>                                                                                                    |   |
| View License Reset < Back Next > Cancel                                                                                                    |   |

| 🛃 ArcInfo Workstat                                   | ion Setup                                                                                                    | X     |
|------------------------------------------------------|----------------------------------------------------------------------------------------------------|-------|
| Select Installation<br>Select the desire             | <b>Type</b><br>d installation type.                                                                            |       |
| © Typical                                            | The most common application features will be installed.<br>Important: This option does not include extensions. |       |
| <ul> <li>● Complete</li> <li>● Definition</li> </ul> | All application features will be installed.                                                                    |       |
| Custom                                               | Use this option to choose which application features you want installed. Recommended for advanced users.       |       |
| Help                                                 | < Back Next > C                                                                                                | ancel |

| 😸 ArcGIS ArcInfo Workstation Setup                                                                                                    |  |  |
|----------------------------------------------------------------------------------------------------|--|--|
| Destination Folder<br>Select the folder to install your application into                                                                                                    |  |  |
| The Setup will install the files for ArcInfo Workstation in the following folder.                                                                                                    |  |  |
| To install into a different folder, click Browse and select another folder.                                                                                                    |  |  |
| Destination Folder<br>D:\ArcGIS\<br>The ArcInfo Workstation installation directory should not contain spaces.<br>You can choose not to install ArcInfo Workstation by clicking Cancel to exit the Setup<br>Program. |  |  |
| Help Cancel                                                                                                    |  |  |

| 討 ArcInfo Workstation Setup                                                                                  |        |
|----------------------------------------------------------------------------------------------------|--------|
| Start Installation                                                                                           | EA.    |
| Are you ready to have ArcInfo Workstation Setup begin the install?                                           |        |
| Click Next to begin or Back to change the installation information.                                          |        |
| ArcGIS ArcInfo Workstation features will be installed to D:\ArcGIS\.                                         |        |
| The Workspace folder is D:\WorkSpace\.                                                                       |        |
|                                                                                                    |        |
| Help Kext >                                                                                                  | Cancel |
|                                                                                                    |        |
| B ArcInfo Workstation Setup                                                                                  |        |
| ArcInfo Workstation Setup Updating System The features you selected are currently being installed.           |        |
| ArcInfo Workstation Setup Updating System The features you selected are currently being installed.           |        |
| ArcInfo Workstation Setup      Updating System      The features you selected are currently being installed. |        |
| ArcInfo Workstation Setup Updating System The features you selected are currently being installed.           |        |
| ArcInfo Workstation Setup      Updating System      The features you selected are currently being installed. |        |
| ArcInfo Workstation Setup      Updating System      The features you selected are currently being installed. |        |
| ArcInfo Workstation Setup Updating System The features you selected are currently being installed.           |        |
| ArcInfo Workstation Setup      Updating System      The features you selected are currently being installed. |        |

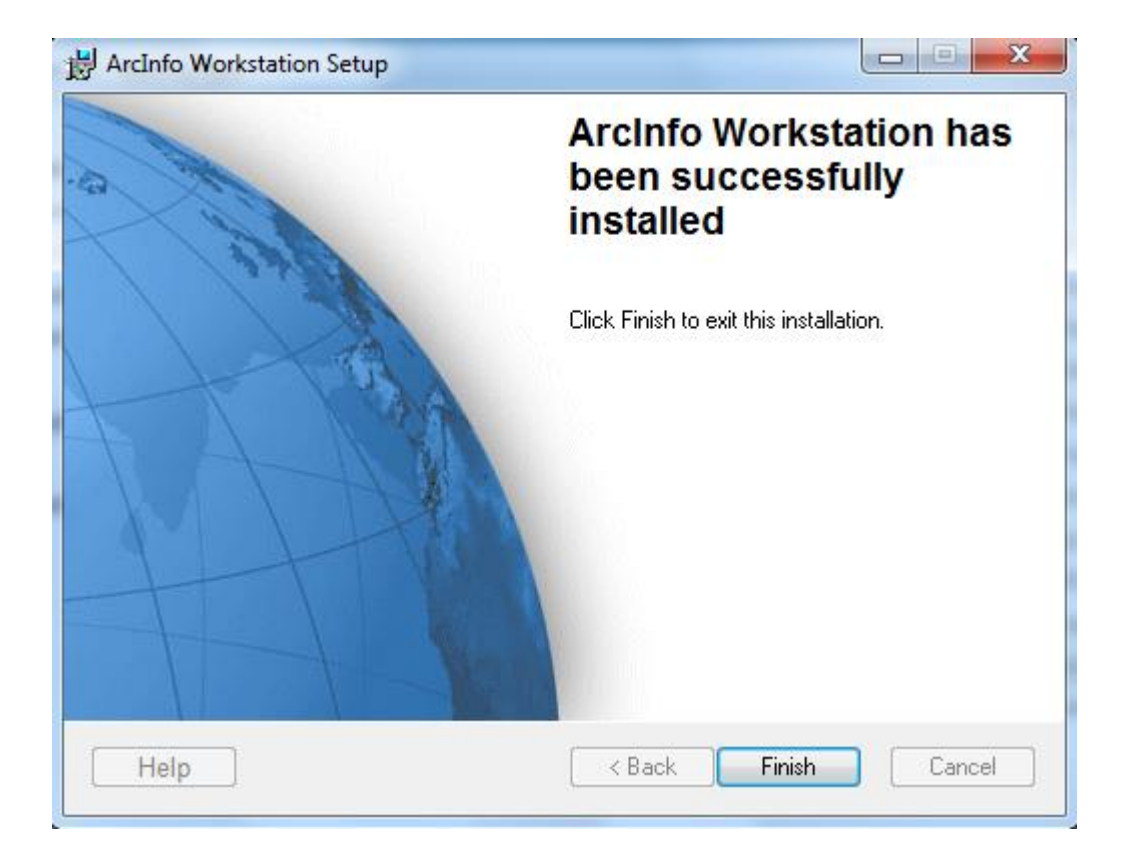